## Como associar o usuário a um perfil de configurações no maxPromotor?

Produto: maxPromotor

## 1.0 Associando

1.1 Ao acessar a área administrativa do maxPromotor expanda o menu lateral esquerdo —, clique na opção Configurações >> Associar usuário a configuração.

| Charte 1-Maine Sales             | m<br>ic: 12237.009                                                                                                    |                              |                |            |                                           | Pesquisar funcionalidade | <br>0; 4 |
|----------------------------------|----------------------------------------------------------------------------------------------------|------------------------------|----------------|------------|-------------------------------------------|--------------------------|----------|
| unbourd                          | o Coeching Metas                                                                                                    |                              |                |            |                                           |                          |          |
| des e Acompanhamentos            |                                                                                                    |                              |                |            |                                           |                          |          |
| distro                           |                                                                                                    |                              |                |            |                                           |                          |          |
| leria de Polzo                   |                                                                                                    | 19/09/2022                   | Selectore      |            | v Selvor                                  | n                        |          |
| etives e Metas                   | , in the second second se |                              |                |            |                                           |                          |          |
| iquísas e Tarofas                |                                                                                                    | _                            |                |            |                                           |                          |          |
| nada de Trabalho                 |                                                                                                    |                              |                |            |                                           |                          |          |
| las e Agendas                    |                                                                                                    | Colaboradore                 | r.             |            | Midla Horas Trabalhad                     | 6                        |          |
| outações                         |                                                                                                    | Com Roteiro:<br>Sem Roteiro: |                |            | Midia Horas Ociosas<br>Média Deslocomento |                          |          |
| ntausoles                        |                                                                                                    | Pora de Rota:                |                |            |                                           |                          |          |
| Associar Usuário a Configuração  |                                                                                                    |                              |                |            |                                           |                          |          |
| Configurações do Sistema         |                                                                                                    |                              |                |            |                                           |                          |          |
| a Configurações ao Usuário       |                                                                                                    |                              | Film           |            |                                           |                          |          |
| Permissões de Usuário por Perfil | Planepades O                                                                                                    | Pealaadas O                  | Fora de Rota O | Efeatore O |                                           | Produtividade O          |          |
| egração                          | wda                                                                                                    |                              |                |            |                                           |                          |          |

1.2 Selecione o perfil de configurações, após selecionar irá abrir a tela com os usuários disponíveis ness e perfil pra fazer a associação. É possível realizar busca em filtro, selecione o usuário e clique no ícone

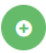

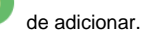

| ielecione a configuração | 4 - configuração test         | 4 - configuração tente |                 |                       |              |             |                 |  |  |  |
|--------------------------|-------------------------------|------------------------|-----------------|-----------------------|--------------|-------------|-----------------|--|--|--|
| iltros de Pesquisa       |                               |                        |                 |                       |              |             |                 |  |  |  |
| Xdigo                    |                               |                        |                 |                       |              |             |                 |  |  |  |
| ione                     |                               |                        |                 |                       |              |             |                 |  |  |  |
| Nerfil                   |                               |                        | ~               |                       |              |             |                 |  |  |  |
| Penquisar                | Limpar                        |                        |                 |                       |              |             |                 |  |  |  |
| Jsuários Disponíveis     |                               |                        | Advisorer Todas | Usuários Selecionado: |              |             | H Remover Todas |  |  |  |
| Código C                 | None A                        | Pett 0                 |                 | Cidge Ö               | None o       | Perfit O    |                 |  |  |  |
| 90                       | ADMILTON DA SILVA RIBEIRO     | Vendedar               | 0               | 8064                  | terte masima | Promotor    | •               |  |  |  |
| л                        | ADALTON PEREIRA DE<br>MENEZES | Vendedar               | 0               |                       | 1#1 🛞 🔿 1    | ) (j) 10 ·· |                 |  |  |  |
| 8122                     | admintU                       | Administrator          | 0               |                       |              |             |                 |  |  |  |
|                          |                               |                        | -               |                       |              |             |                 |  |  |  |

## Voltar

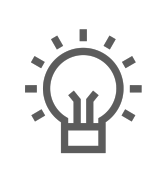

Não encontrou a solução que procurava?

Sugira um artigo

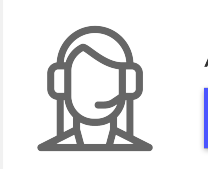

Artigos Relacionados

- Check-out automático maxPromotor
- Como consultar o Relatório de Auditoria no maxPromotor
- Como definir permissões por perfil no maxPromotor?
- Como consultar Relatório PDV's Associados por Usuário no maxPromotor?
- Como consultar o Relatório Objetivos por Promotor?

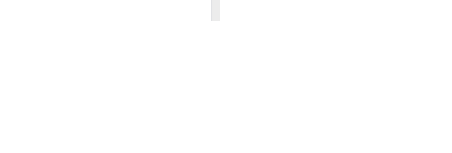

Ainda com dúvida?

Abra um ticket